| 11 rakamlı TC Kimlik<br>Nosu yazılacak<br>KARADENİZ TEK<br>LİSANSÜSTÜ Ö                                                                      | e-postanıza<br>gönderdiğmiz<br>şifrenizi giriniz                             |
|----------------------------------------------------------------------------------------------------|------------------------------------------------------------------------------|
| Kimlik Numarası                                                                                                    | Sifre                                                                        |
| TC Kimiik Numarası                                                                                                    | Şitre                                                                        |
| Başvuru Şeklini Seçiniz                                                                                                    | Hangi mezuniyetinizle müracaat etmek<br>istiyorsanız o sekmeyi işaretleyiniz |
| <ul> <li>Grussans Mezunu</li> <li>Lisansla birleşik tezsiz yüksek lisans (5 yıllık mezunlar)</li> <li>Yüksek Lisans Mezunu olarak</li> </ul> |                                                                              |
| Paulité Gasiaia                                                                                                    | istiyorsanız o sekmeyi işaretleyiniz                                         |
| ⊖ Fen Bilimleri ⊖ Sosyal Bilimler ⊖ Eğitim Bilimleri                                                                                         |                                                                              |
| • 6                                                                                                    | iris Yap                                                                     |
| © KTÜ Bilgi                                                                                                    | İşlem Merkezi                                                                |
|                                                                                                    | Devam etmek için "Giriş Yap"<br>butonuna basınız                             |

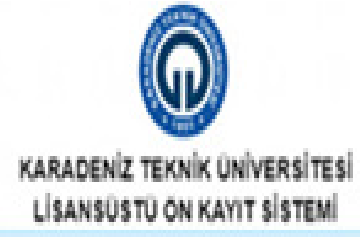

| La.                                                                           |                                    |                                                        |  |  |
|-------------------------------------------------------------------------------|------------------------------------|--------------------------------------------------------|--|--|
| VA.                                                                           |                                    | Soyadı<br>SA<br>Doğum Yeri                             |  |  |
|                                                                               |                                    |                                                        |  |  |
| Xoğum Tarihi                                                                  |                                    |                                                        |  |  |
| 27/10/                                                                        |                                    | ARS                                                    |  |  |
| Ana Adi                                                                       |                                    | Baba Adi                                               |  |  |
| Nu                                                                            |                                    | Ain Nurettin                                           |  |  |
| G5368525781                                                                   |                                    | E-posta     numaranızı giriniz       yasin sin@msn.com |  |  |
| LES SAYISAL                                                                   | ALES SÖZEL                         | ALES EA                                                |  |  |
| 0.0000                                                                        | 0.0000                             | 0.0000                                                 |  |  |
|                                                                               |                                    |                                                        |  |  |
| Dil Puan Türünüz                                                              | Nidadaa sii aa ulibzab ausalaa ÁdV | 'M'den çekilmiştir)                                    |  |  |
| NI Puan Türünüz<br>KPDS / ÜDS / YDS / E-YDS (Bu sinav                         | iunenne all en yuksek puanniz OST  |                                                        |  |  |
| NI Puan Türünüz<br>KPOS / ÜDS / YDS / E-YDS (Bu sınav<br>Seçerli Dil Puanınız | iunenne al en yuksek puanniz 031   |                                                        |  |  |

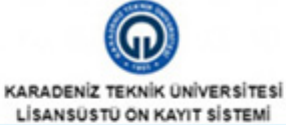

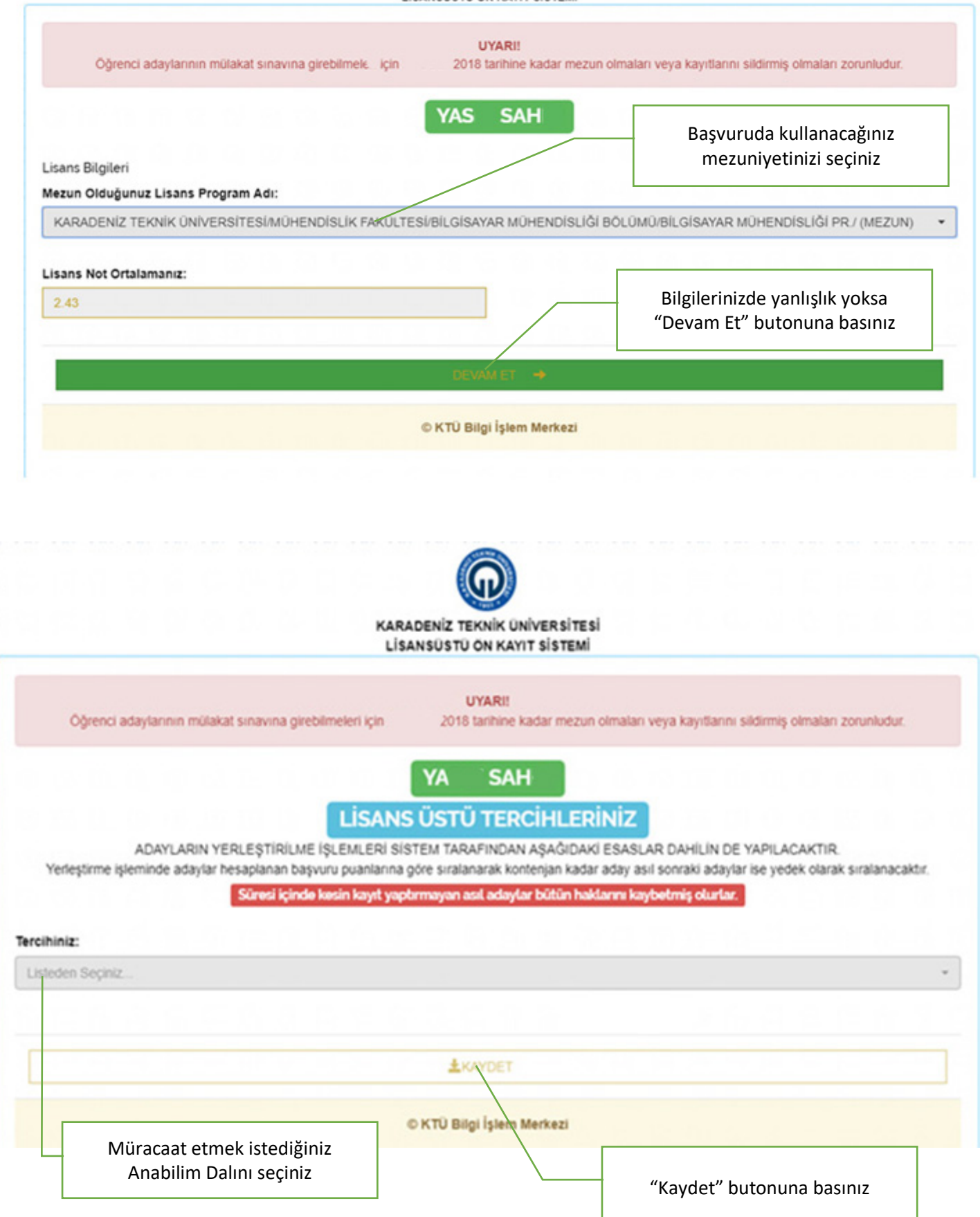

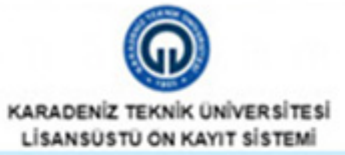

UYARI

Oğrenci adaylarının mülakat sınavına girebilmeleri için 23 Ocak 2018 tarihine kadar mezun olmaları veya kayıtlarını sildirmiş olmaları zorunludur.

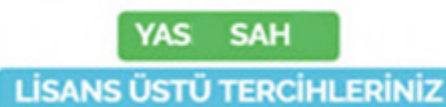

ADAYLARIN YERLEŞTİRİLME İŞLEMLERİ SİSTEM TARAFINDAN AŞAĞIDAKİ ESASLAR DAHİLİN DE YAPILACAKTIR. Yerleştirme işleminde adaylar hesaplanan başvuru puanlarına göre sıralanarak kontenjan kadar aday asıl sonraki adaylar ise yedek olarak sıralanacaktır.

Süresi içinde kesin kayıt yaptırmayan asıl adaylar bütün haklarını kaybetmiş olurlar.

.

## Tercihiniz:

Fen Bilimleri /-- İş Sağ ve Güv. /-- İş Sağ ve Gü.UÖ T

| Tercih |                                                              | Adı                                | Kontenjan                                                                      |
|--------|--------------------------------------------------------------|------------------------------------|--------------------------------------------------------------------------------|
| Î      | Mezuniyetler<br>LİSANS MEZUNLARI (LİSANS SONRA               | SI TEZSİZ YÜKSEK LİSANS ( UZAKTAN) | 300                                                                            |
|        |                                                              |                                    | "Kavdet" butonuna basarak kavit                                                |
|        |                                                              | ± KANDET                           | işleminizi bitiriniz ve aşağıdaki                                              |
|        | Anabilim Dalını kontenjanını<br>seçiniz (Alan için veya Alan | © KTÜ Bilgi İşlem Merkezi          | işleminizi bitiriniz ve aşağıdaki<br>uyarı notunu gördüğünüzden<br>emin olunuz |

| Yerleş     | ADAYLARIN<br>tirme işleminde adaylı                                      | UYARI!<br>Tebrikler Kaydınız başarı ile tamamlandı.                                                                                                    | ILACAKTIR.<br>yedek olarak sıralanacaktır. |
|------------|--------------------------------------------------------------------------|----------------------------------------------------------------------------------------------------|--------------------------------------------|
| ercihiniz: |                                                                          | (Kayıt kontrol numaranız : 0837548870602 dir. Enstitü ile hertürlü ihtilafınızda bu<br>numarayı ibraz etmek zorundasınız.)                                    |                                            |
| Fen Bilim  | ieri / İş Sağ ve Güv.                                                    | Tercih ettiğiniz kontenjanlar için mezun olduğunuz bölümün uygun olup<br>olmadığını,mezuniyet<br>ortalamalarınızı doğru yazırı yazımadığınızı kontrol ediniz. |                                            |
| Tercih     | Girmis olduðunur, hilolieri son hassunu farihine kadar dúzellehilirsiniz | Kontenjan                                                                                                    |                                            |
| •          | Mezuniyetler<br>LİSANS MEZUN                                             | Başvuru sonuçlarını TC Kimlik Numarası ve şifrenizi kullanarak bu sayfadan<br>öğrenebilirsiniz.                                                               | 300                                        |
|            |                                                                          | Hemangi bir tercininize yeneşmeniz durumunda interaktir Başvuru Sonuç Saytasının<br>İki adet                                                                  |                                            |
|            |                                                                          | çıktısını alıp belge kontrolù sırasında ilgili Enstitü Müdürlüğüne teslim etmeniz<br>gerekmektedir.                                                           |                                            |
|            |                                                                          |                                                                                                    |                                            |